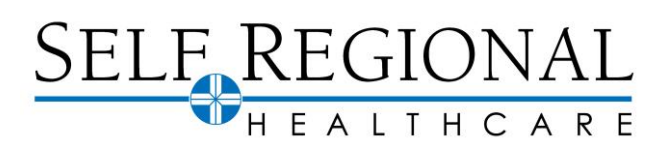

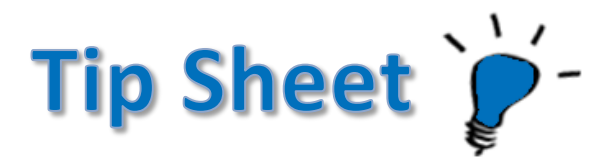

# Para pagar cargos por servicios antes del 23 de octubre de 2021

Hay dos opciones para pagar los cargos por servicios que ocurrieron antes del 23 de octubre de 2021. Opción 1: Pagar como invitado que le permite pagar en su cuenta sin iniciar sesión en MyChart. Opción 2: Acceda a la antigua cuenta de MyChart. Esto le dará acceso a los detalles completos de la cuenta.

# Opción I: Pagar como invitado

- 1. 1. Vaya a su nueva cuenta de Self Regional MyChart (estrella verde) en https://mychart.selfregional.org.
- En la pantalla de inicio de sesión, seleccione el botón Rojo con "Servicios antes del 23 de octubre de 2021".

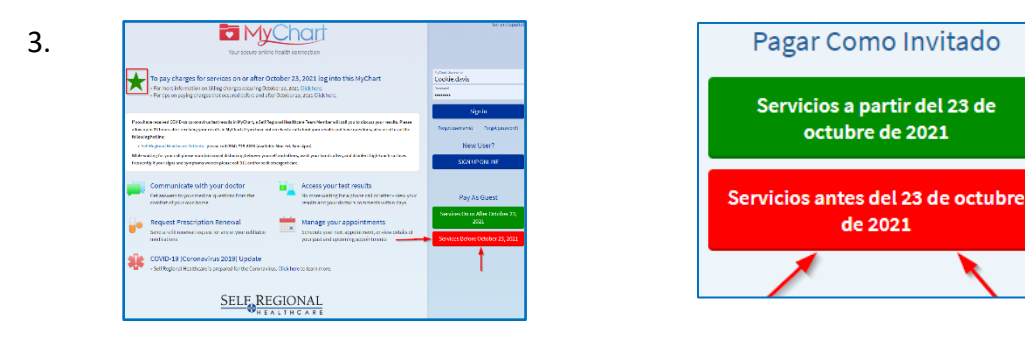

3. En la pantalla Pagar como invitado busque su cuenta ingresando el número de cuenta y el apellido del garante de los cargos por **servicios antes del 23 de octubre de 2021** que desea pagar.

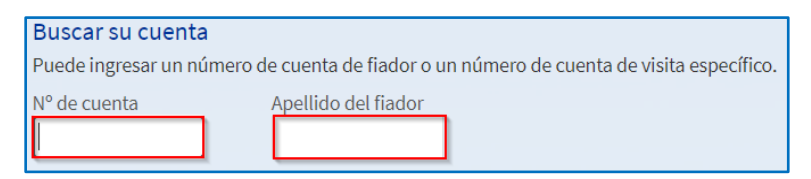

4. Una vez que se encuentre tu cuenta, selecciona cuánto te gustaría pagar.

| Pagar como visitante                                                                                              |                     |                     |  |  |  |  |
|----------------------------------------------------------------------------------------------------|---------------------|---------------------|--|--|--|--|
| Buscar su cuenta<br>Puede ingresar un número de cuenta de fiador o un número de cuenta de visita específico.      |                     |                     |  |  |  |  |
| Nº de cuenta de fiador                                                                                            | Apellido del fiador | 🗸 Cuenta encontrada |  |  |  |  |
| Tiene un saldo pendiente de los servicios desempeñados en SELF REGIONAL HEALTHCARE<br>¿Cuánto quisiera pagar hoy? |                     |                     |  |  |  |  |
| 🔘 Suma debida                                                                                                    | \$203.80            |                     |  |  |  |  |
| 🔿 Otra suma                                                                                                    |                     |                     |  |  |  |  |
| Continuar Cancelar                                                                                                |                     |                     |  |  |  |  |

- 5. Complete su información de pago. Haga clic en Siguiente.
- 6. Verifique que la información sea correcta y haga clic en Enviar.

# SELF REGIONAL

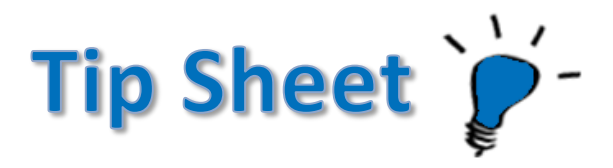

#### Opción 2: Acceder a la antigua cuenta de MyChart

- 1. Vaya a su nueva cuenta de Self Regional MyChart (estrella verde) en https://mychart.selfregional.org.
- 2. Utilice la alerta en la pantalla de bienvenida para saltar al Resumen de facturación. También puede acceder al Resumen de facturación desde el Menú.

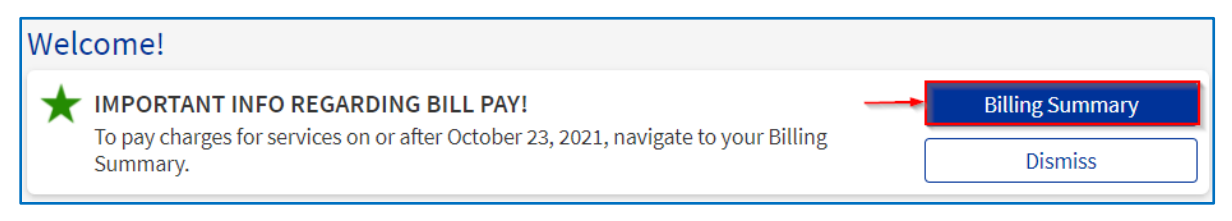

3. Haga clic en el enlace en el cuadro rosa para acceder a su antigua cuenta de MyChart.

| Resumen de facturación                                                                                                    |      |  |  |  |
|----------------------------------------------------------------------------------------------------|------|--|--|--|
|                                                                                                    | Ē    |  |  |  |
| INFORMACIÓN IMPORTANTE                                                                                                    |      |  |  |  |
| Cuentas de acceso que se produjeron EN O DESPUÉS DEL 23 DE OCTUBRE DE 2021 de esta página                                                                                                    |      |  |  |  |
| Para realizar un pago en cuentas y cargos ANTES DEL 23 DE OCTUBRE DE 2021, por favor utilice el siguiente enlace para pagar los saldos pendientes.<br>Pagar como invitado                                 |      |  |  |  |
| Si no conoce su número de cuenta o desea ver los detalles completos de su cuenta Acceda al antiguo MyChartaquí e ingrese su nombre de usuar contraseña de Self Regional Healthcare para pagar su factura. | io y |  |  |  |

4. La antigua pantalla de inicio de sesión de MyChart (cuadro rojo) aparecerá. Inicie sesión en su antigua cuenta de MyChart. Su contraseña debe ser la misma que la del nuevo MyChart a menos que haya actualizado recientemente su contraseña (para problemas de contraseña, comuníquese con la línea de soporte de MyChart al 864-725-2737).

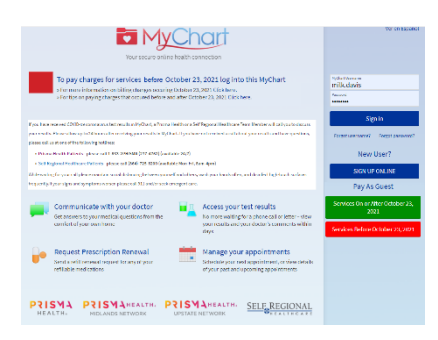

5. Una vez que haya iniciado sesión, se le llevará a su Resumen de facturación. Haga clic en "Pagar ahora" y continúe con el proceso de pago normal.

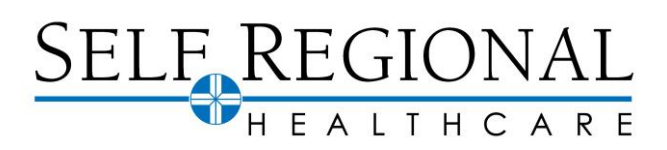

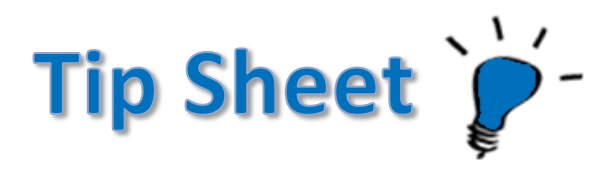

# Para pagar cargos por servicios a partir del 23 de octubre de 2021

También tendrá las mismas dos opciones para pagar los cargos por servicios que ocurrieron en o después del 23 de octubre de 2021. Pagar como invitado y acceder a su resumen de facturación desde la nueva cuenta de MyChart.

## Opción I: Pagar como invitado

- 1. Vaya a su nueva cuenta de Self Regional MyChart (estrella verde) en https://mychart.selfregional.org.
- 2. En la pantalla de inicio de sesión, seleccione el botón Verde con "Servicios en o después del 23 de octubre de 2021".

| MyChart                                                                                                    | Ver en Españet                                                              |                                              |
|----------------------------------------------------------------------------------------------------|-----------------------------------------------------------------------------|----------------------------------------------|
| Your socure anime health connection                                                                                                    | That is the using TVChect.<br>You have been to good out.                    | > Pagar Como Invitado                        |
| To pay charges for services on or after October 23, 2021 log into this MyChart<br>stamminisme in m billing the generating Stabler 27, 977 (Siksner,                                                                                                    | lighet income<br>Coskleutzois<br>Incont                                     | Fagar Como monado                            |
| -Fortige on paying charges that occured before and after Detabler 20, 2023 (Dick-tere.                                                                                                    | Signin                                                                      |                                              |
| Pyra new modeled CVMS is recommendent to a satural in NyCourt, a Set Parginani likebbare. Yane Nember will call you in directory particular. Paras<br>allow up to 24 moust that including particular in NyCourt, it you have not include a call about your results and have examined, places call on the<br>the block graduate.                                                                                                    | Porez awreame? Porperposaces?                                               | Servicios a partir del 23 de octubre         |
| <ul> <li>Stringens Rubban Press, seasca (R) (2) 43430 (and task list (F), and app.</li> <li>Bill willing for your of piece minimized districting between your off and task mode such south south and offer, and districting based such as for press and applied and south and applied and south applied and applied and applied and applied and applied and applied and applied applie</li></ul> | New User?<br>SGN UP ONUNE                                                   | de 2021                                      |
| Communicate with your doctor<br>Genomes to your metrics questions tensite<br>umford your centime                                                                                                    | Pay As Guest                                                                |                                              |
| Request Prescription Renewal     Instance and request to any of your exitable     Manage your appointments     The second request to any of your exitable     modications                                                                                                    | Services On or After October 23,<br>2021<br>Services Below October 27, 2021 | Servicios antes del 23 de octubre de<br>2021 |
| COVID-19 (Coronavirus 2019) Update<br>stef Regional fundition (prepared for the Connection, Click ben to learn mare.                                                                                                    |                                                                             |                                              |
| SELF REGIONAL                                                                                                    |                                                                             |                                              |

- 3. En la pantalla Pagar como invitado, busque su cuenta ingresando el número de cuenta y el apellido del garante de los **cargos por servicios a partir del 23 de octubre de 2021** que desea pagar.
- 4. Complete su información de pago. Haga clic en Siguiente.
- 5. Verifique que la información sea correcta y haga clic en Enviar.

## Opción 2: Acceda a la nueva cuenta de MyChart

- 1. Vaya a su nueva cuenta de Self Regional MyChart (estrella verde) en https://mychart.selfregional.org.
- 2. Utilice la alerta en la pantalla de bienvenida para saltar al Resumen de facturación. También puede acceder al Resumen de facturación desde el Menú

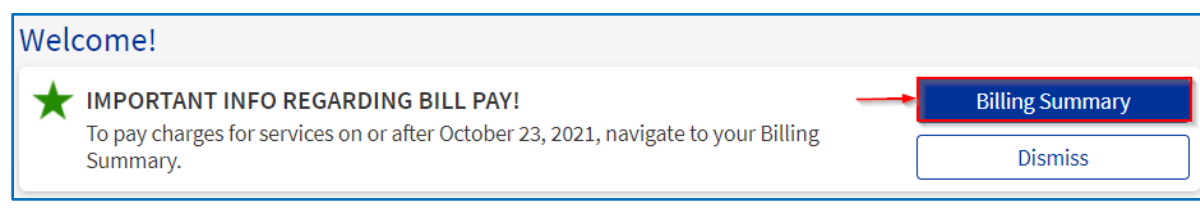

- 3. En el Resumen de facturación debajo del cuadro rosa, verá todas las cuentas que ocurrieron a partir del 23 de octubre de 2021..
- 4. Haga clic en "Pagar ahora" y continúe con el proceso de pago normal.